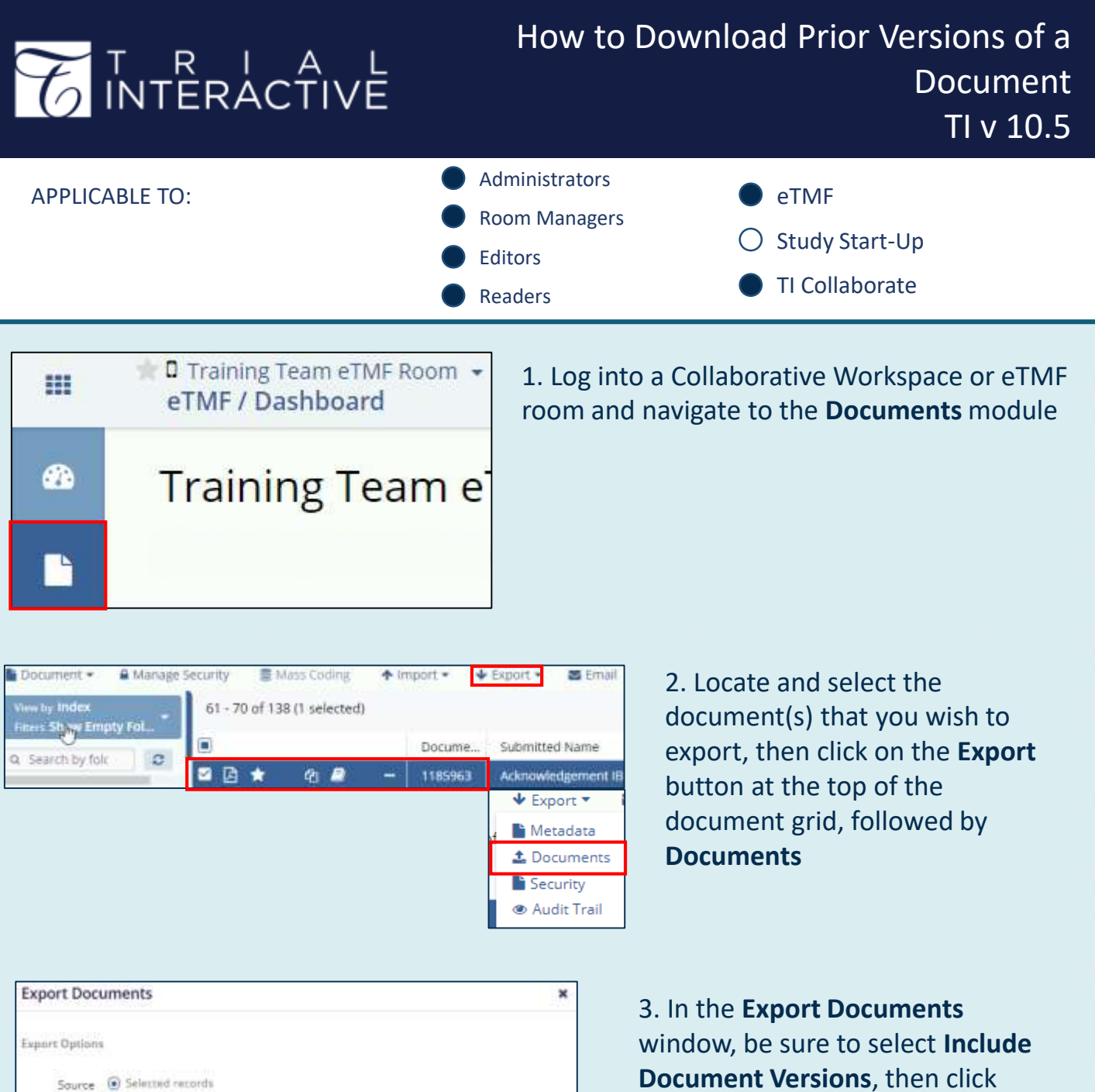

All documents in the current grid Track Export Exclude previously exported documents clude metadate Include Document Versio 4. Make sure to Get Job Result to start the Export

Exporting Documents (SubICV) Room: Training Team eTMF Room Finished: Export: 1 of 1 completed Operation was successfully completed! Get Job Result

## **TRANSPERFECT**

download.

TI v10.5 November 2023 Page 1 of 1